# 企业用工登记一件事 (书面审查)

(企业端)

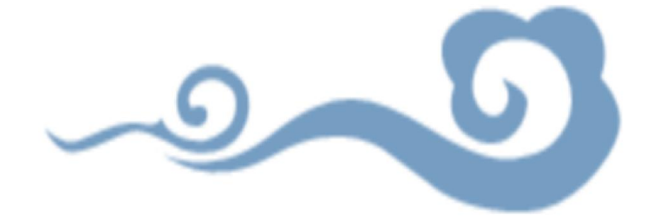

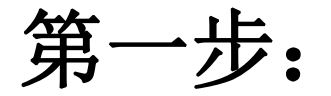

#### 打开"浙江政务服务网"http://www.zjzwfw.gov.cn

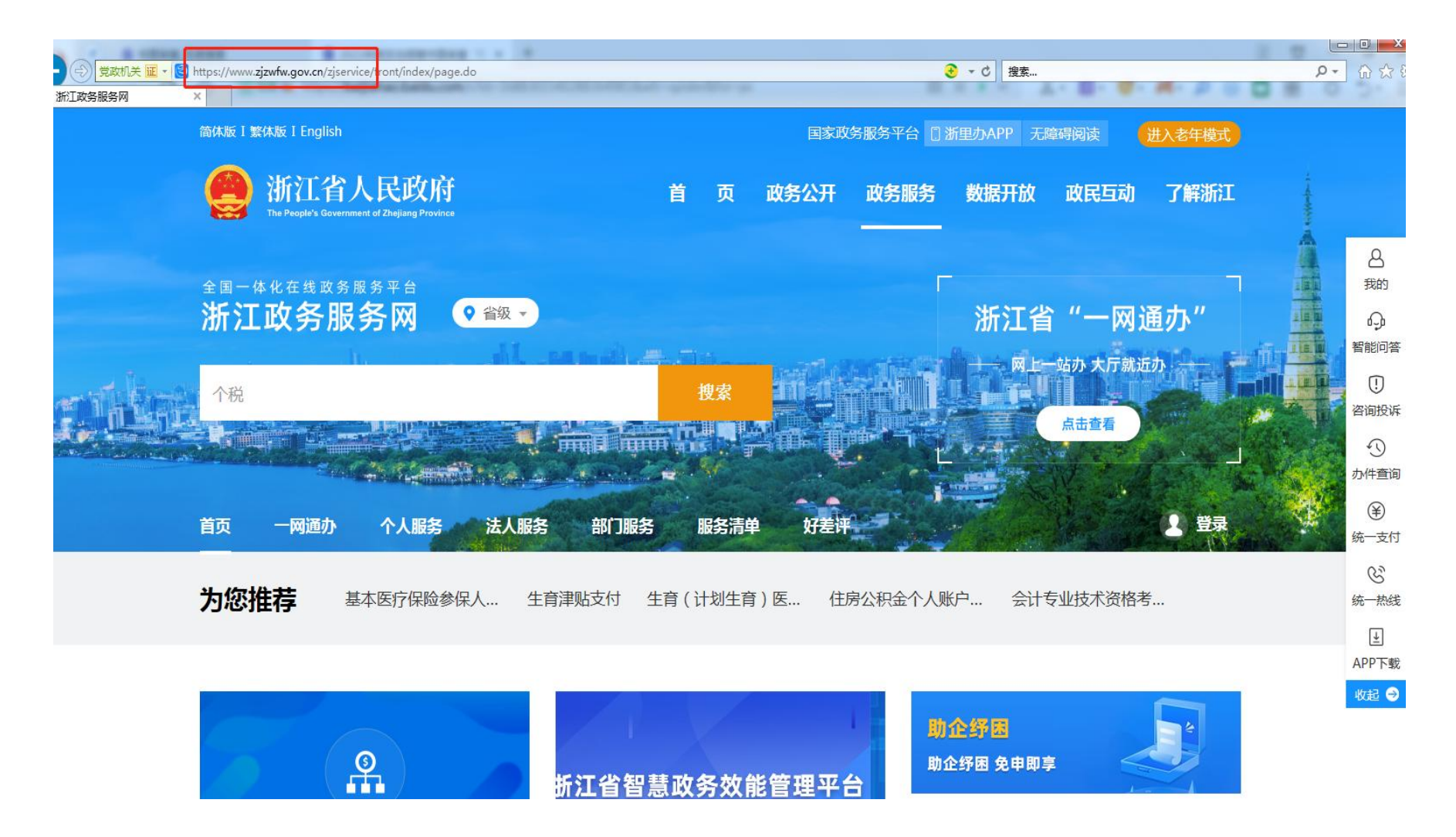

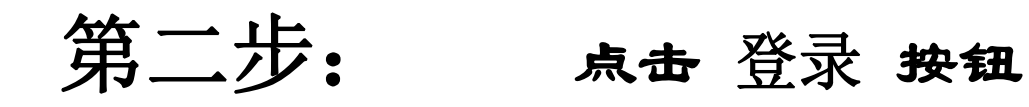

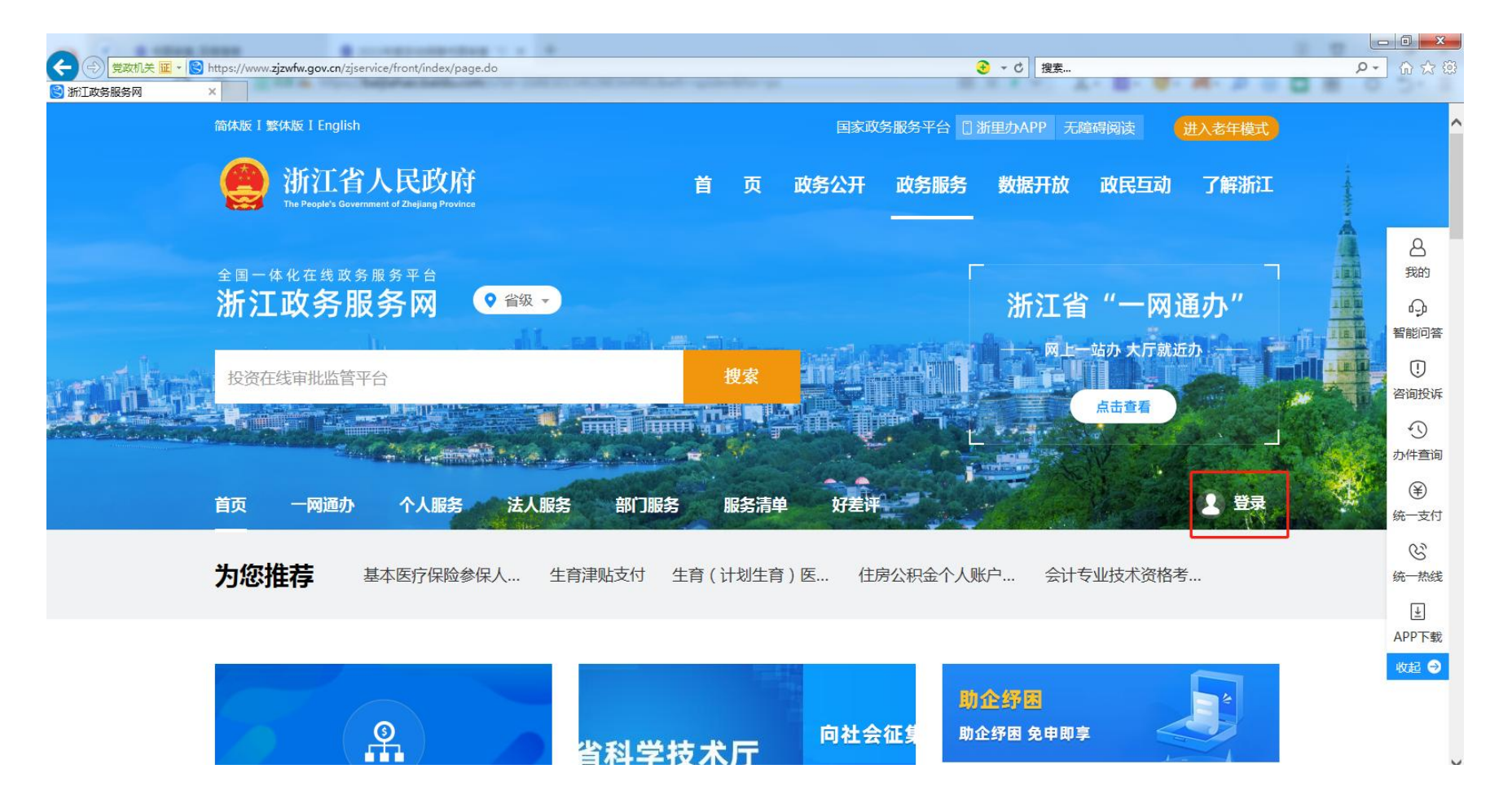

### 第三步:选择"法人登录",输入用户名和密码。

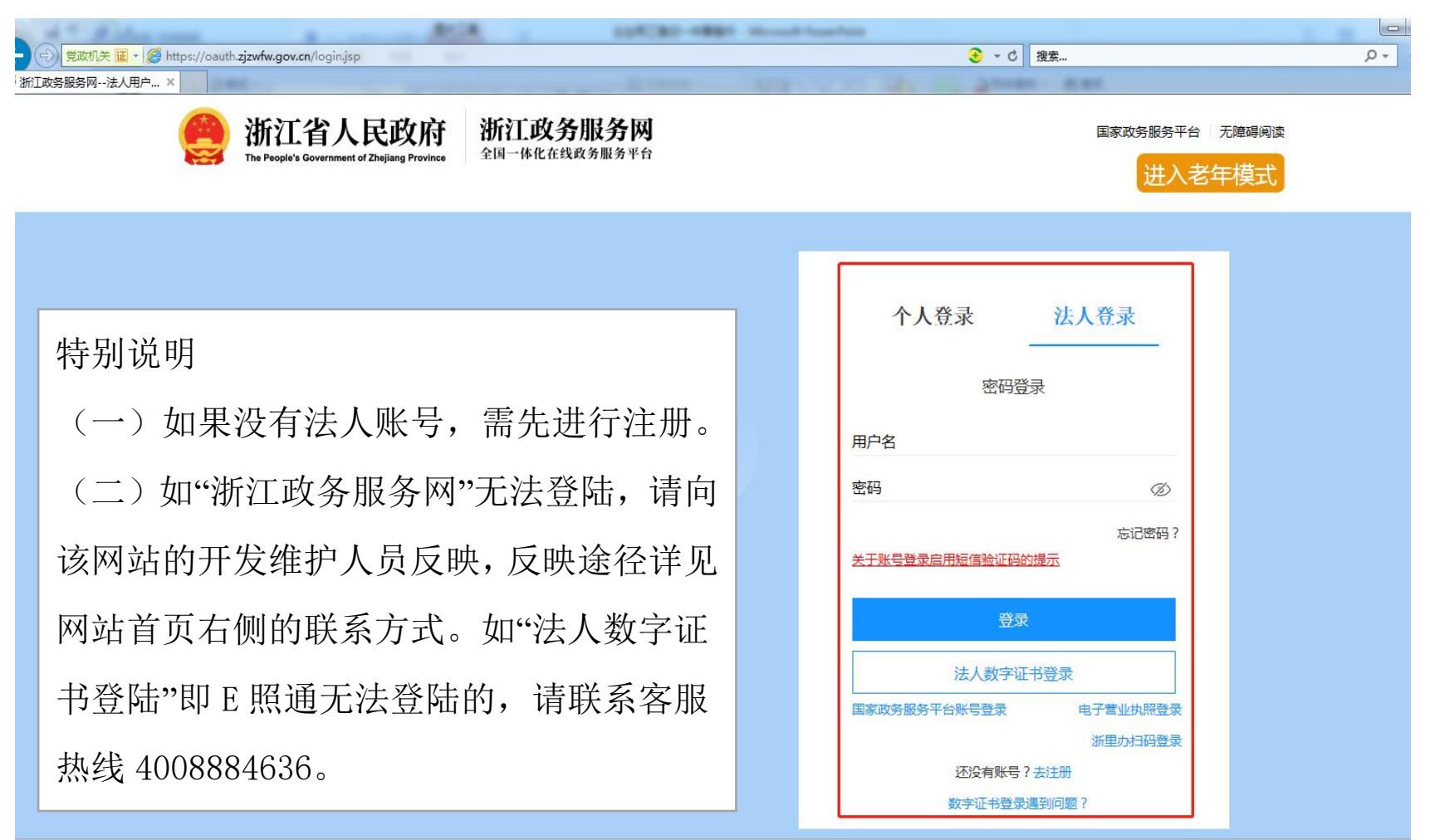

# 第四步:登录成功后,在首页搜索"书面审查"。

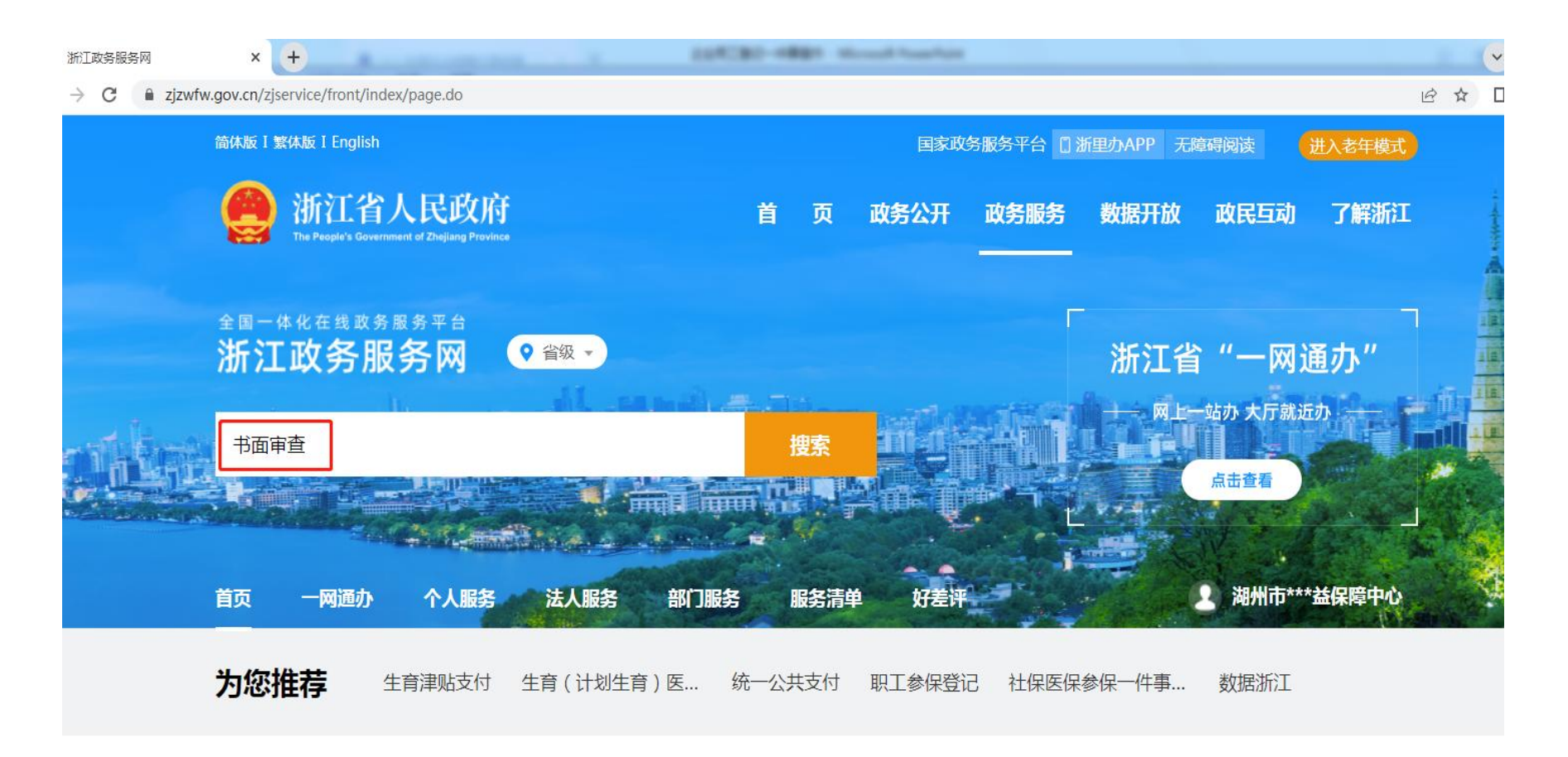

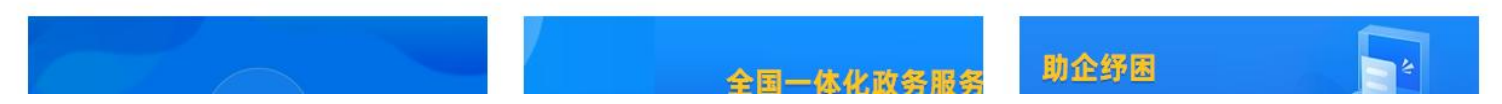

### 第五步: 点击 在线申报 按钮

| 浙江政务            | 服务 | M    |             | ×                                    | 😒 浙江i          | 省人民政府     | 搜索结果                | ×                | +      | -         |         | 100    | CRO-   | -       | -      |         | -       |      |             |           |            |                 |         |   |   | ~ |
|-----------------|----|------|-------------|--------------------------------------|----------------|-----------|---------------------|------------------|--------|-----------|---------|--------|--------|---------|--------|---------|---------|------|-------------|-----------|------------|-----------------|---------|---|---|---|
| $\rightarrow$ C | ,  | 🗎 se | arch.zj.gov | /.cn/                                | 'jsearchfr     | ont/sear  | h.do?webs           | iteid=33         | 000000 | 800000008 | &tpl=15 | 5698.w | ord=&c | ateid=3 | 373&te | emporar | yQ=&syn | onym | s=&checkErr | or=1&p=18 | kweb       | oid=3300008     | iq=书面审查 | Ê | ☆ |   |
|                 |    |      |             |                                      |                |           |                     |                  |        |           |         |        |        |         |        |         | 简       | 体版   | 繁体版         | 用户中心      |            | 日 浙里办API        | 无障碍刘    | 览 |   |   |
|                 |    |      |             |                                      | 浙江<br>The Peop | <b>工省</b> | 人民<br>ment of Zheji | 政府<br>ang Provin | ₹<br>  | 全行        | 省       | 政府     | 府风     | 冈立      | 占信     | 言息      | 、统      | _    | 搜索          |           |            | 进入              | 、老年模    | 式 |   |   |
|                 |    |      |             |                                      |                |           |                     |                  |        |           |         |        |        |         |        |         |         |      |             |           |            |                 |         |   |   |   |
|                 |    |      |             | £                                    | 省              | •         | 书面审                 | 查                |        |           |         |        |        |         |        |         |         |      | 搜索          | 日本高級      | 王结:<br>3检索 | 果中搜索<br>索   政策文 | 、件检索    |   |   |   |
|                 |    | an   | 扶           | ···································· | 。<br>词:政府      | 守工作报      | 告共同                 | 富裕 社             | 保 公    | 、积金 就     | 业教      | 育 企    | 业开办    | 政策      | 解读     |         | -       |      | -           |           |            |                 |         |   |   |   |

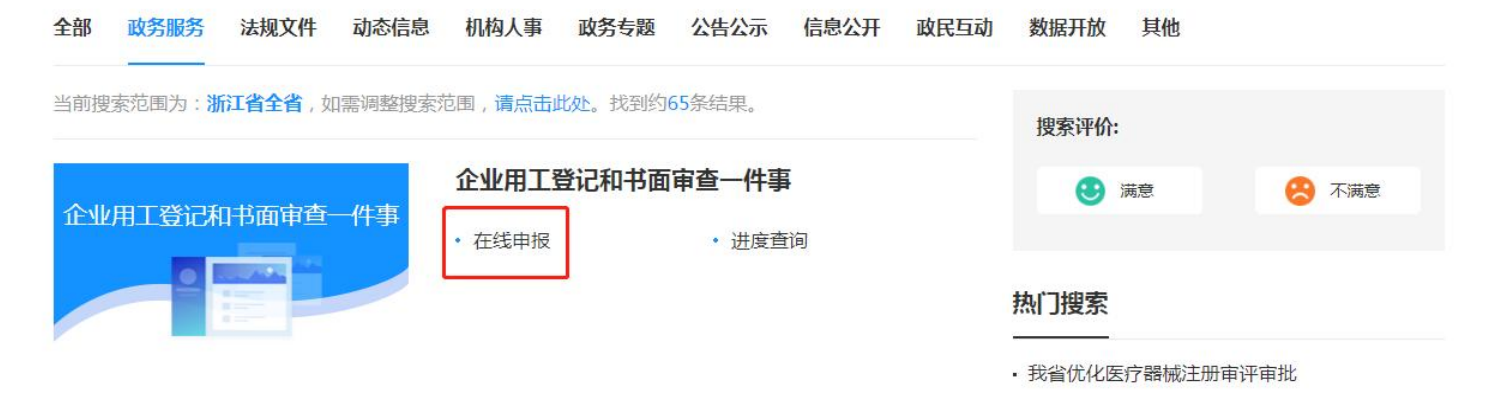

## 第六步:出现以下页面,说明您登陆成功了,可以开始办理啦!

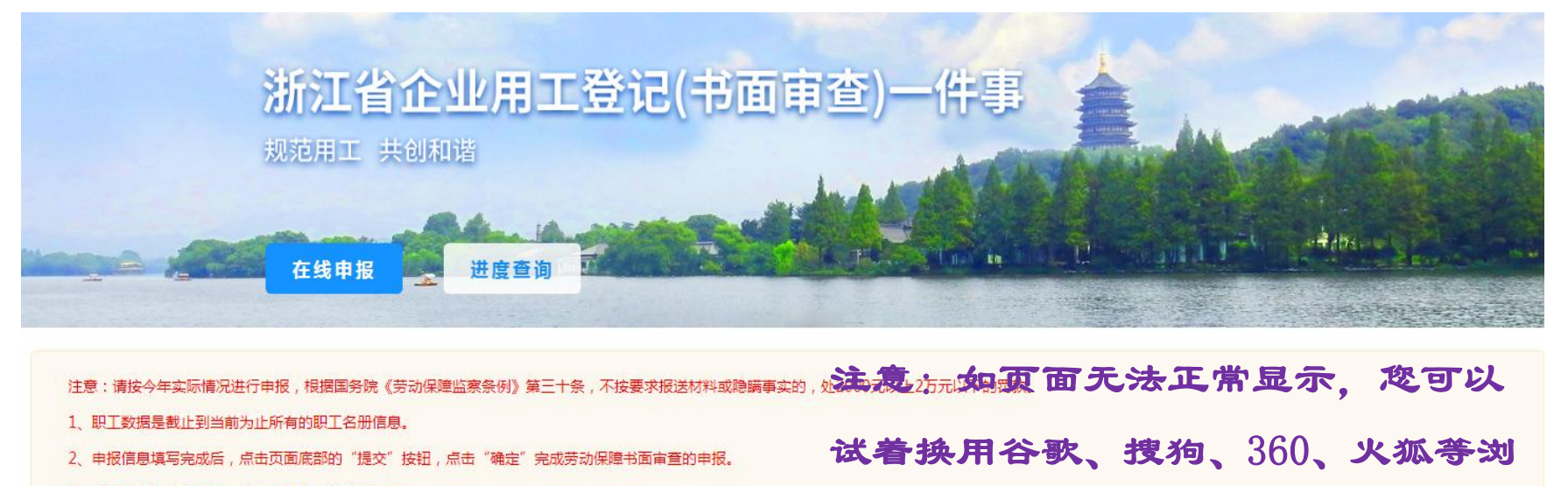

3、企业只有法人的情况,法人填写在本单位职工里。

因咨询业务量较大,电话无法接通的可通过QQ群咨询(咨询群1:319672218;咨询群2:873652320) 技术支持:黄管洁18072813775、杨敏18072861738

使用 IE 浏览器。

览器。并调整到"极速"模式。请不要

基本信息

保存

| *单位名称:   |     |     |     |   |     |      | 0 | *统一社会信用代码: | 123305******04XK |    |   |  |
|----------|-----|-----|-----|---|-----|------|---|------------|------------------|----|---|--|
| *注册地址:   |     |     |     |   |     |      |   |            |                  |    | 0 |  |
| *实际经营地址: | 湖州市 | - 市 | 请洗择 | * | 区/县 | 请选择… | - | ④街道/乡镇     | <b>①</b> 路/街     | 0号 |   |  |

### 第七步: 请根据提示按步骤填写和上传相关材料。

| *单位名称:    |      |           | 0         | *统一社会信用代码: | 123305*******042 | <k (k<="" th=""><th></th><th></th></k> |   |  |
|-----------|------|-----------|-----------|------------|------------------|----------------------------------------|---|--|
| *注册地址:    |      |           |           |            |                  |                                        | 0 |  |
| 际经营地址: 湖州 | ₩市 ▼ | 市 请选择 •   | 区/县 请选择 • | ④ 街道/乡镇    | <b>9</b> 路/街     | 0 특                                    |   |  |
| 法定代表人:    | 9    | *联系电话(手机) | . 🗍 0     | *人事主管:     | 0                | *联系电话(手机):                             |   |  |

本单位职工

| 身份证号码         手机号         入职时间         合同期限         月平均工资         周平均工时         备: | 备注 |
|------------------------------------------------------------------------------------|----|

#### 劳务用工

| 新增 删除 修改 | t        |     |          |      | 下载模板 | 仮<br>新増导入<br>覆盖导入 |
|----------|----------|-----|----------|------|------|-------------------|
| □ 派出单位   | 统一社会信用代码 | 联系人 | 联系电话(手机) | 用工类型 | 用工人数 | 用工名册              |

### 注意事项

批量导入常见问题:

(1)模板数据录入时,一定要按照表头相应的提示录入;数据填写后统一调整数据格式为文本格式,然后导入。

(2)在录入身份证号时一定要检查是否存在半角符号,不然模板可能会无法导入;日期一定要按照模板提示录入,千万别使用日期格式,统一使用文本格式。

|     | <b>3 1</b> ) + (2 +                                              | 4 🛱 ) =                |          |                                                     | -                 | -                | e         | xcel1 [兼容模式                           | ;] - Microsoft Exc                    | eluine     |
|-----|------------------------------------------------------------------|------------------------|----------|-----------------------------------------------------|-------------------|------------------|-----------|---------------------------------------|---------------------------------------|------------|
| 9   | Home 插                                                           | 入 页面布局 公式              | 数据       | 审阅 视图                                               | 加载项               |                  |           |                                       |                                       |            |
| おいた | <ul> <li>▲ 剪切</li> <li>■ 复制</li> <li>◆ 格式刷</li> <li>送</li> </ul> | ☆<br>炭<br>B <i>I</i> 型 | • 11 •   | A <sup>*</sup> A <sup>*</sup> ≡<br>• ₩ <u>₩</u> • ≡ | = ≥ ≫*<br>= = ∉ ∉ | ■ 自动换行 ■ 合并后居中 * | 文本<br>- % | • • • • • • • • • • • • • • • • • • • | ● ● ● ● ● ● ● ● ● ● ● ● ● ● ● ● ● ● ● | 常规<br>常规 3 |
| []] | 阳位 14 日<br>田<br>田<br>田<br>田                                      | ★ 6 6 3411             | 52319920 | 0037                                                | JECTRUX           |                  |           | F M                                   |                                       |            |
| 1   | A                                                                | В                      |          | C                                                   | Π                 |                  | E         | F                                     | G                                     | Н          |
| 1   | 姓名                                                               | 身份证号码                  |          | 手机号                                                 | - 入职              | 时间 合             | 同期限       | 月平均工资                                 | 周平均工时                                 | 备注         |
| 2   | 王某                                                               | 330102199              | 22       | 13758245100                                         | 2020              | 208 无            | 固定        | 1万-2万                                 | 49小时以上                                | 派驻         |
| 3   | 師士                                                               | 411523198              | 32       | 15939718500                                         | 2020              | 208 元            | 固定        | 4000-1万                               | 40-49小时                               |            |
| 4   | 冯祖                                                               | 411523199              | 037      | 1872205                                             | 2020              | 208 天            | 固定        | 4000-1万                               | 40-49小时                               |            |
| 5   | 刘元                                                               | 522630198              | 573      | 1577252                                             | 2020              | 208 天            | 固定        | 4000-1万                               | 40-49小时                               |            |
| 6   | 刘克险                                                              | 522630198111           | 551      | 1808554                                             | 2020              | 208 天            | 固定        | 4000-1万                               | 40-49小时                               |            |
| 7   |                                                                  | 3422.24 9860100        | 215      | 15951118                                            | 2021              | 2805 34          | ∓以上       | 4000-1万                               | 40-49小时                               |            |
| 8   |                                                                  | 3422241.0910.000       | 95       | 18726349                                            | 2020              | 208 天            | 固定        | 4000-1万                               | 40-49小时                               |            |
| 9   | 黄宗                                                               | 410225 309106          | 198      | 199378648                                           | 20220             | 0601             | 1年        | 4000-1万                               | 40-49小时                               |            |
| .0  |                                                                  | 4123281 707185         | 114      | 17716318185                                         | 2021              | 0106 1           | -3年       | 4000-1万                               | 40-49小时                               |            |
| .1  | 孙5                                                               | 32032 1.2275           | 9.39     | <b>13775</b> 816 7                                  | 2020              | 208 天            | 固定        | 4000-1万                               | 40-49小时                               |            |
| .2  | 孙守课                                                              | 320322197206075        | 908      | <b>189217</b> 98411                                 | 2020              | 208   天          | 固定        | 4000-1万                               | 40-49小时                               |            |
| .3  |                                                                  |                        |          |                                                     |                   |                  |           |                                       |                                       |            |
| .4  |                                                                  |                        |          |                                                     |                   |                  |           |                                       |                                       |            |
| .5  |                                                                  |                        |          |                                                     |                   |                  |           |                                       |                                       |            |
| 6   |                                                                  |                        |          |                                                     |                   |                  |           |                                       |                                       |            |
| .7  |                                                                  |                        |          |                                                     |                   |                  |           |                                       |                                       |            |
| .8  |                                                                  |                        |          |                                                     |                   |                  |           |                                       |                                       |            |
| .9  |                                                                  |                        |          |                                                     |                   |                  |           |                                       |                                       |            |

完成后保存退出就可以了。

### 劳动保障信用的报告下载打印

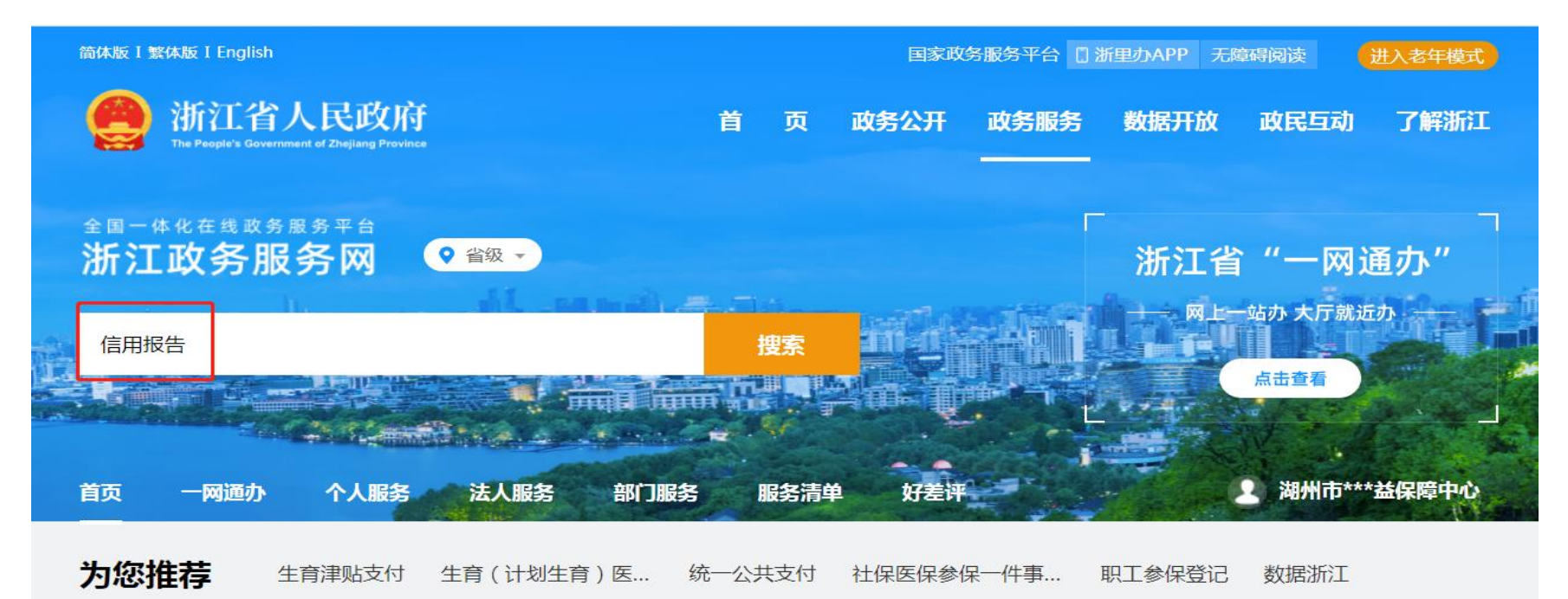

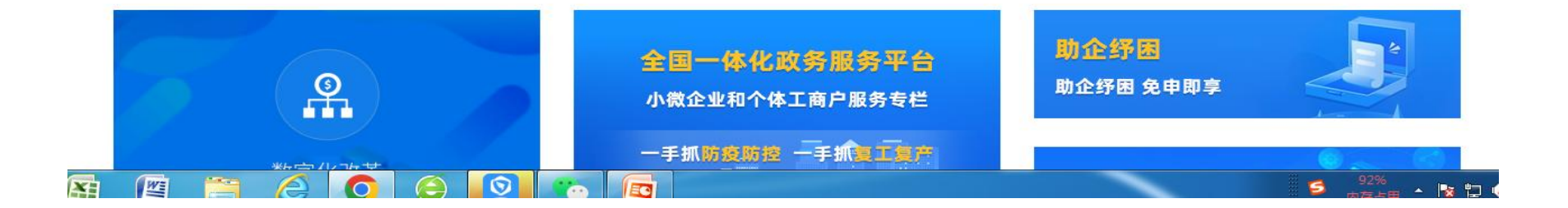

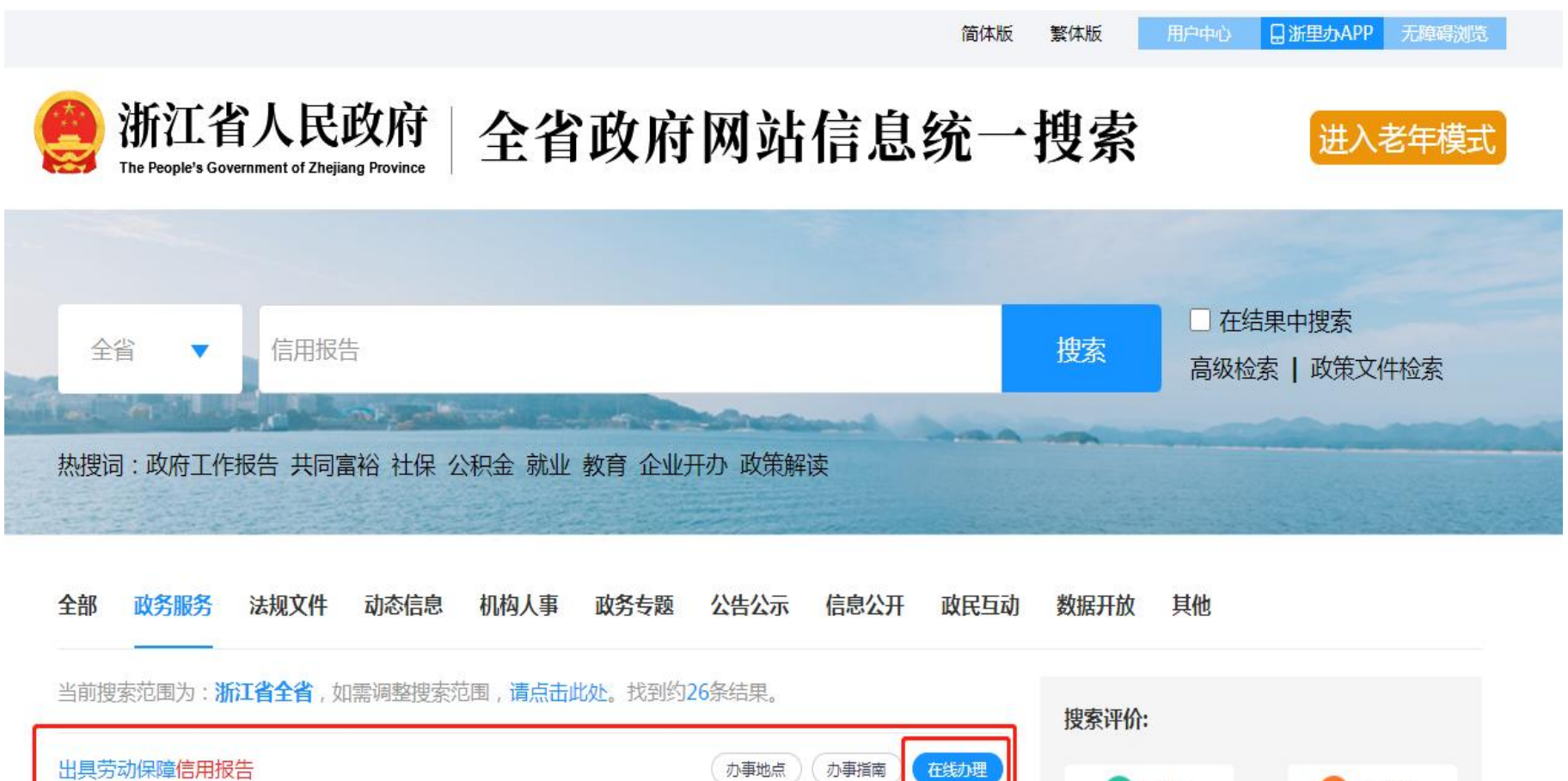

| 出具劳动保障信用报告<br>服务对象:法人/其他组织                                     | の事地点 の事指南 在线力理 満意                          | 😕 不满意                  |
|----------------------------------------------------------------|--------------------------------------------|------------------------|
| <mark>纳税信用补评</mark><br>(交税 <mark>信用</mark> 补评)<br>服务对象:法人/其他组织 | 办事地点 办事指南 在线办理 热门搜索                        |                        |
| <b>纳税信用复评</b><br>(交税 <mark>信用</mark> 复评)                       | 办事地点 办事指南 在线动理 · 我省优化医疗器械注册 · 江苏公告政(4)丰田来3 | 册审评审批<br>听老家 显炫红信长显工进许 |

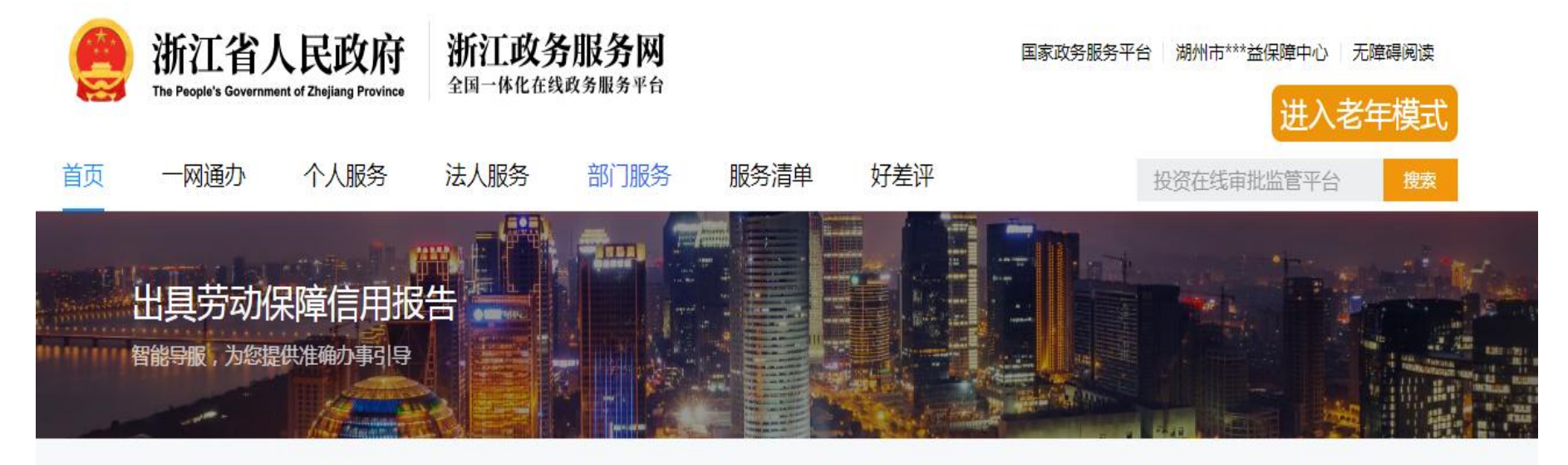

用户须知

劳动保障征信意见用于证明本单位遵守劳动保障法律法规情况,相关单位登陆查询、打印即可使用。

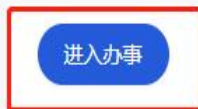

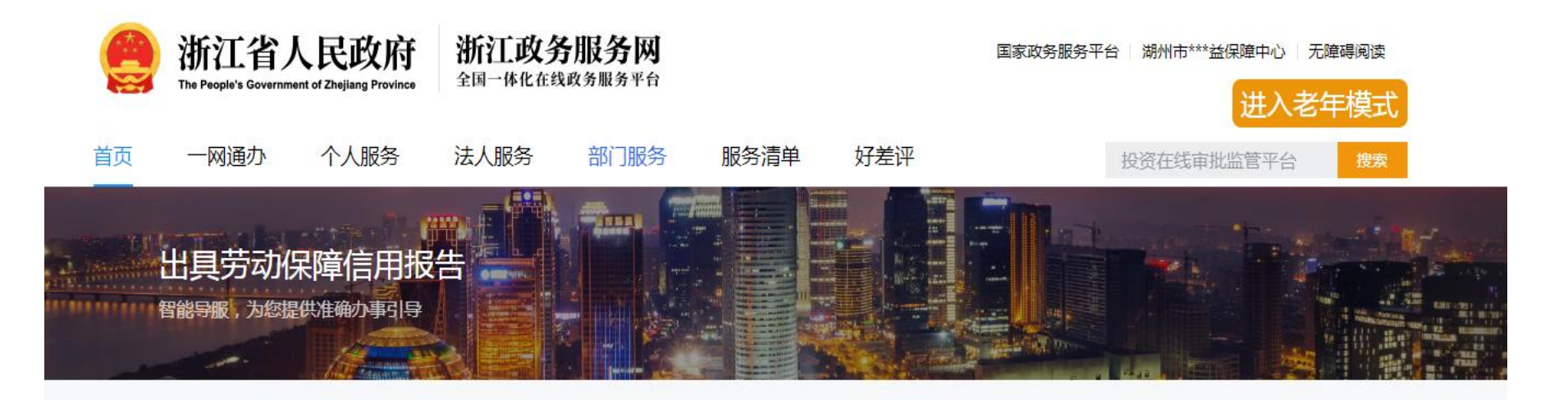

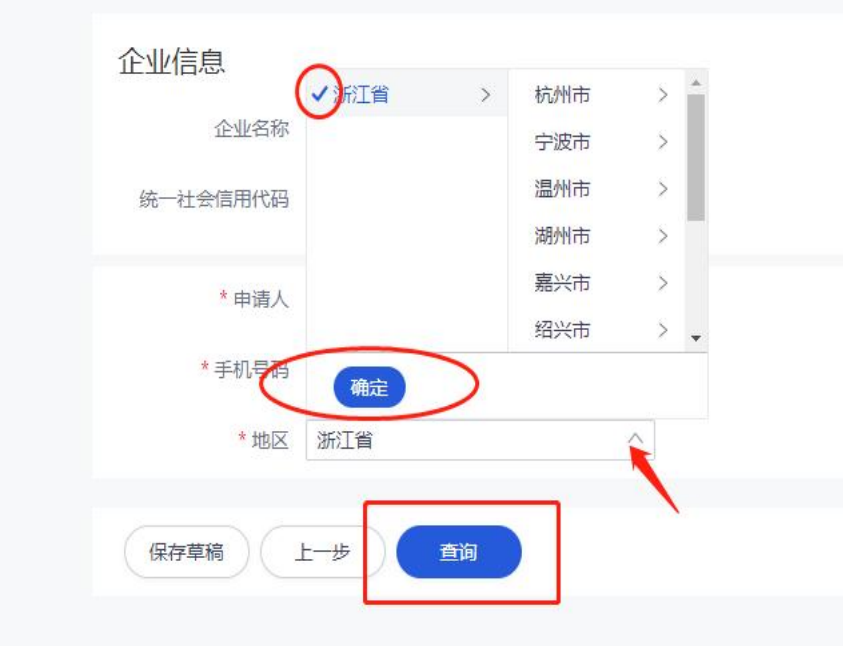

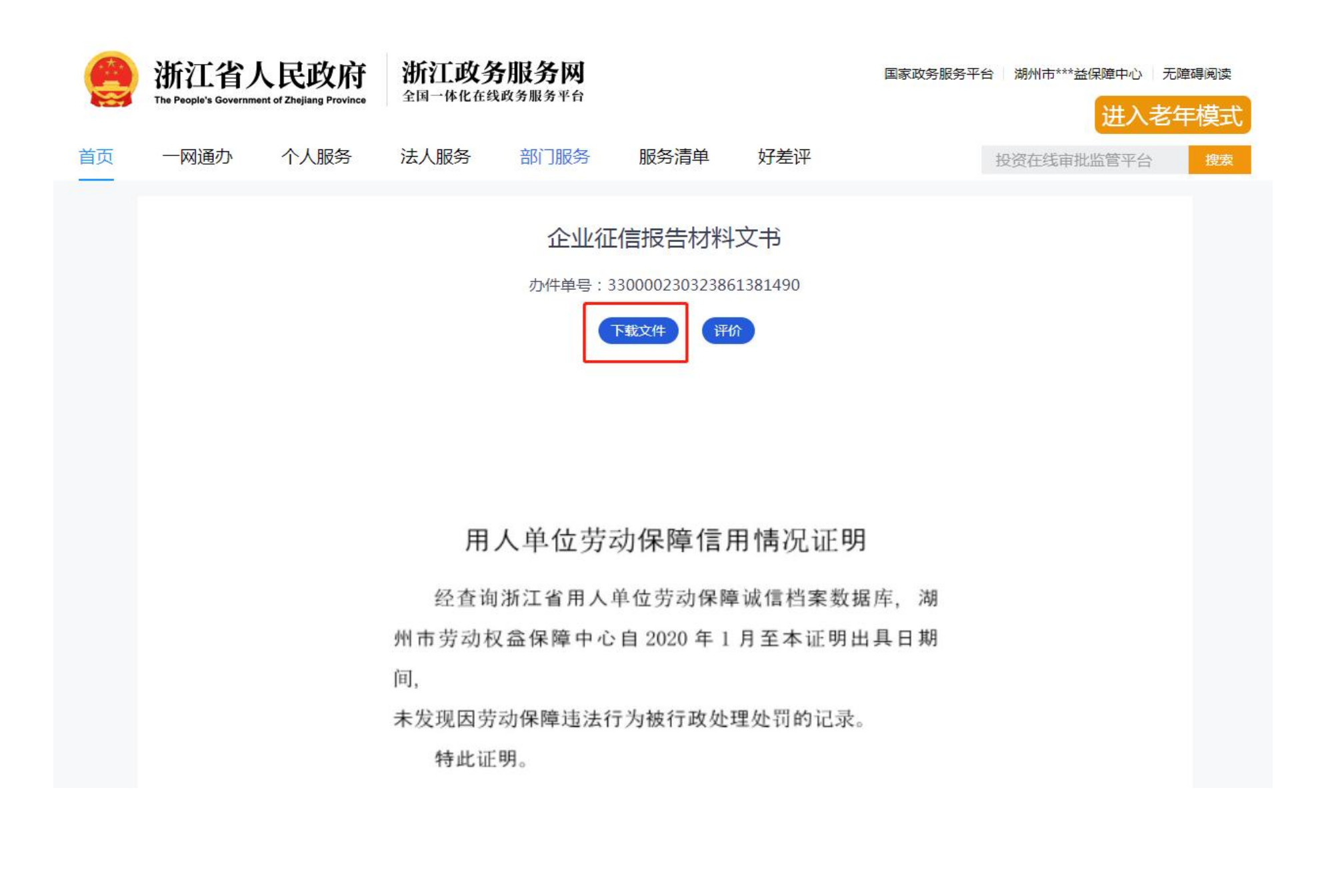

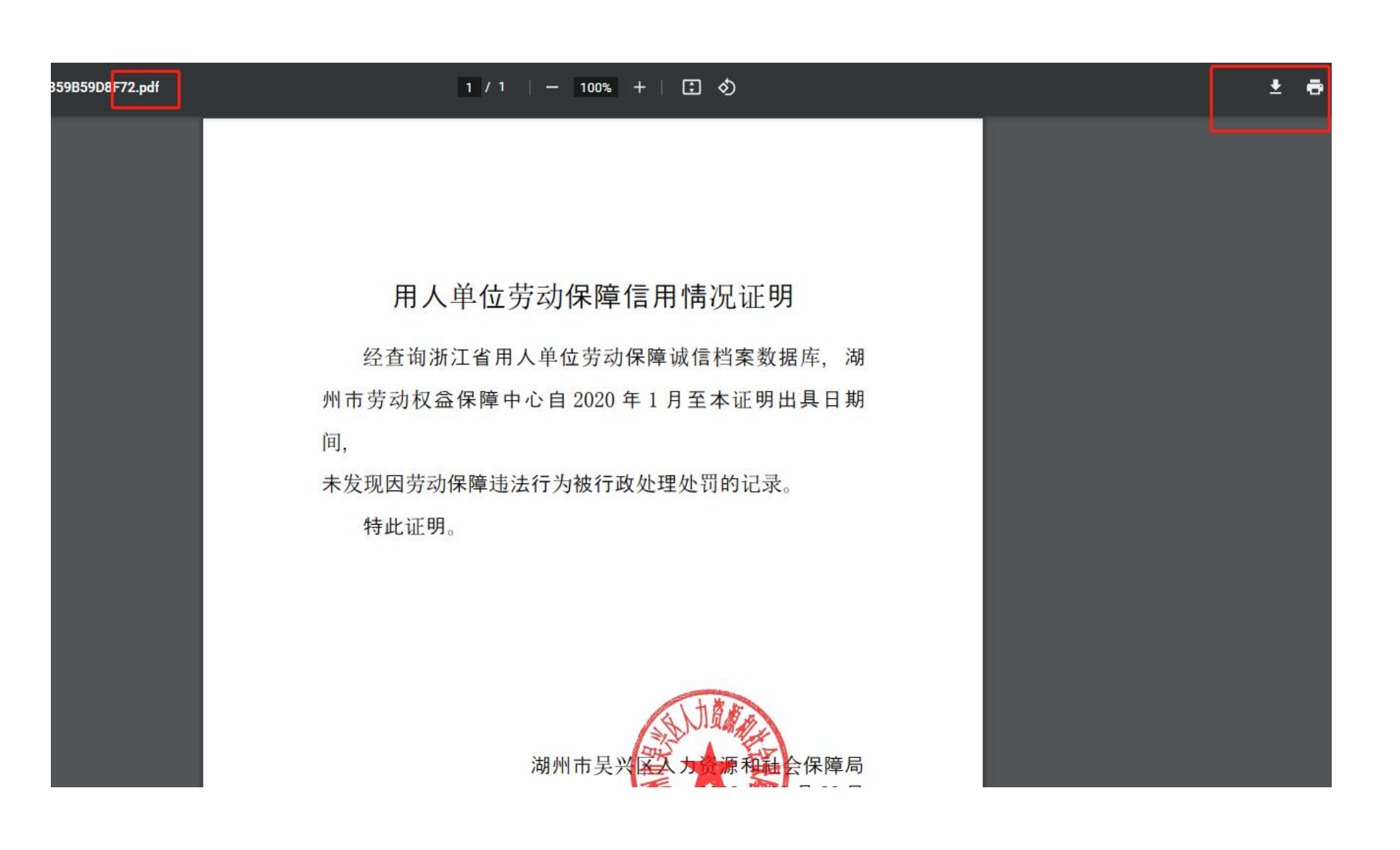

技术支持

联系电话: 黄曾洁: 18072813775 杨敏: 18072861738

(二) QQ 群: 咨询群 1: 319672218 咨询群 2: 873652320